## How Users Can Access Their Accounts:

To access your Torpago account, go to <u>https://app.torpago.com/account/login</u> and log in using your registered email address and password. Alternatively, you can download the Torpago <u>mobile app</u> and sign in using your mobile device. If you encounter issues accessing your account, please contact our customer support team for assistance.

## How To Contact Support:

Our customer support team is available 24 hours a day 7 days a week. You can reach us through various channels such as our website's chat support, email support@torpago.com, or by phone at 650-623-5429. We are ready to assist you with any inquiries or concerns you may have.

## How To Activate Physical Cards:

There are three ways to activate your new physical Torpago card.

- 1. Log in to your mobile app and follow the steps here.
- 2. Navigate to the 'Card Activation' link: <u>https://app.torpago.com/view/activate</u>
- 3. Via QR Code: <u>https://qrco.de/bcgZqA</u>

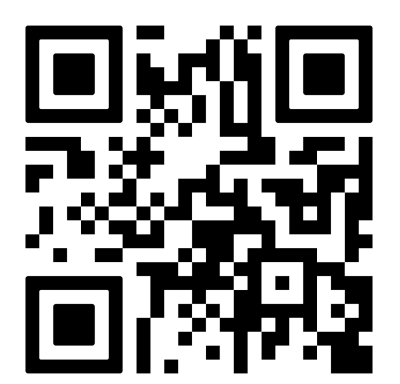

## How to Change Passwords:

- 1. Click the User icon on the top-right corner of the dashboard.
- 2. Click Change Password.

| тоградо «                                  |                                                                                                    |                                                                                                    |                      | 8 -                                                                                                    | Available Credit \$42,000.00 🚱 🙁                                                     |
|--------------------------------------------|----------------------------------------------------------------------------------------------------|----------------------------------------------------------------------------------------------------|----------------------|----------------------------------------------------------------------------------------------------|--------------------------------------------------------------------------------------|
| <ul> <li>Deshboard</li> <li></li></ul>     | Hi, Marikit Patalot Stewmen Hza                                                                                                    |                                                                                                    |                      |                                                                                                    | Marikit Patalot<br>IT<br>Synergy Schustora                                           |
| A Users<br>af valgets<br>Settings<br>O FAQ | Successing<br>Sociol<br>Sport                                                                                                    | St.00000         St.00000         St.00000         St.00000         St.00000         St.00000         St.00000         St.00000         St.00000         St.00000         St.00000         St.00000         St.00000         St.000000         St.000000         St.000000         St.000000         St.0000000         St.000000000000000000000000000000000000 |                      | Task Manager<br>Submit for Review<br>Approve Transactions<br>Approve Card Requests                                     | Change password<br>Switch Account<br>Change profile picture<br>My settings<br>Logout |
|                                            | Recent Transactions                                                                                                    |                                                                                                    | View All →           | Quick Action                                                                                                    |                                                                                      |
|                                            | 03/17/23<br>Market Storefort<br>Market Linda 2005 (Submitted<br>03/13/23                                                                                            |                                                                                                    | \$108.00             | Q* User tips<br>Receipt Symb by taking a picture of<br>your receipt and emailing it to<br>receipted international con- |                                                                                      |
|                                            | Margeta Subertoni     Margeta Subertoni     Margeta Subertoni     James Sullivani addos / Approved     Margeta Subertoni     Margeta Subertoni                      |                                                                                                    | \$99.00              |                                                                                                    |                                                                                      |
|                                            | James Sullivan 4208 (Submitted     Margeta Storeform     Margeta Storeform     Margeta Storeform                                                                    |                                                                                                    | \$15.00              |                                                                                                    |                                                                                      |
|                                            | Randa Bogga 335 Approved      Margeta Storefront      Margeta Storefront      Margeta Storefront                                                                    |                                                                                                    | \$50.00              |                                                                                                    |                                                                                      |
|                                            | with Y132001 (122) Approved     with Y132001 (122) Approved     Amodel Soupper 2005 (1) Review     Marget Soupperform     Marget Soupperform     Marget Soupperform |                                                                                                    | \$150.00<br>\$143.00 |                                                                                                    |                                                                                      |

- 3. Change password window will pop up.
- 4. Set your desired password.
- 5. Click Save.

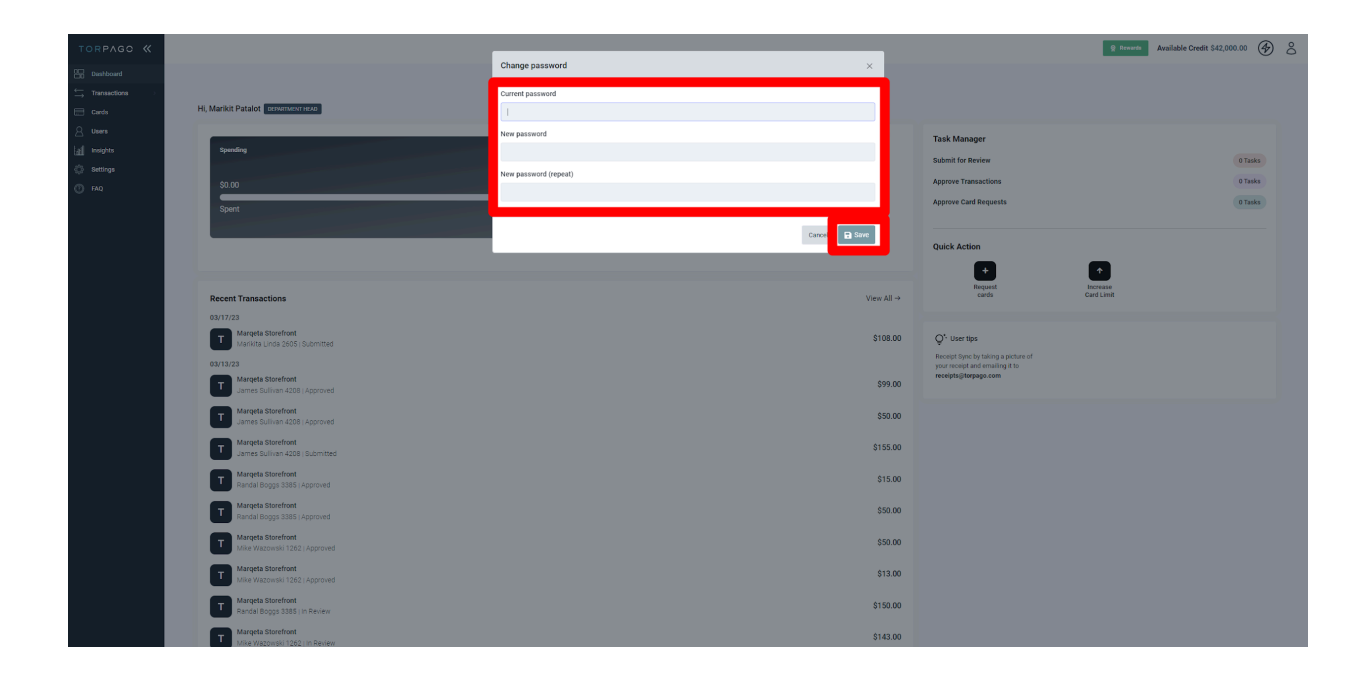